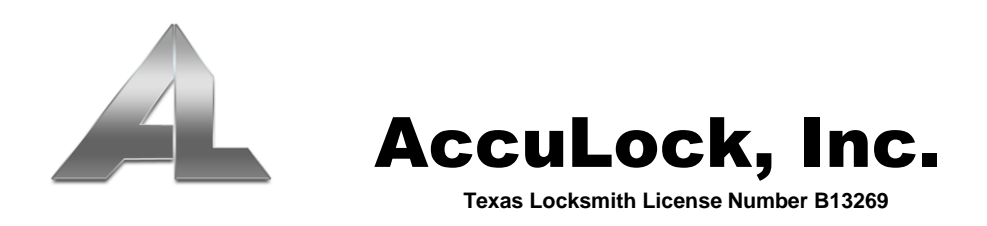

## Resetting the AccuLock System One Locking System for Daylight Savings

Note: Before beginning this process, your computer's time and date must be set to current daylight savings time.

## To Reset Your Locks:

- 1. Place an "S70 Time Card" (from your card pack) on the provided encoder.
- 2. Open the AccuLock System One software.
- 3. Left-click the "Cards" menu, then select "Time Card".
- 4. Left-click the "**Issue**" button.
- Enter 15 Minutes for the "Offset". Note: This is an "offset". This means the system time on this S70 card is increased by 15 minutes. It will continue to count down until -15 minutes. This affords a 30-minute window to set all locks.
- 6. Left-click the "**OK**" button when prompted for
- Left-click the **OK** button when prompted for Present this S70 card to all locks within 30 minutes, or the card must be remade to continue with any not set.

## To Reset Your Handheld Programmer:

- 1. Plug the handheld programmer into the computer (blue USB cable).
- 2. Power on the handheld programmer.
- 3. At Welcome, press **OK**.
- 4. At Password, press **OK**.
- 5. Press the down arrow to select Communicate with PC and press OK.
- 6. At the computer, click the "Handset" menu (top), then select "Handset Setting".
- 7. Select "Set Time" and press OK.
- 8. The handheld programmer's date and time have now been synchronized with the computer and may be disconnected.